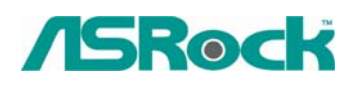

TSD-QA-56 (Aug. 3rd, 2007)

## Technical Reference - Q&A

1. Q: My system is based on P4VM890/ P4VM890 R2.0 with the Integrated VIA<sup>®</sup> UniChrome Pro 3D/2D Graphics. When I zoom-in in Google Earth, the picture will get abnormal display (See the following picture). What should I do?

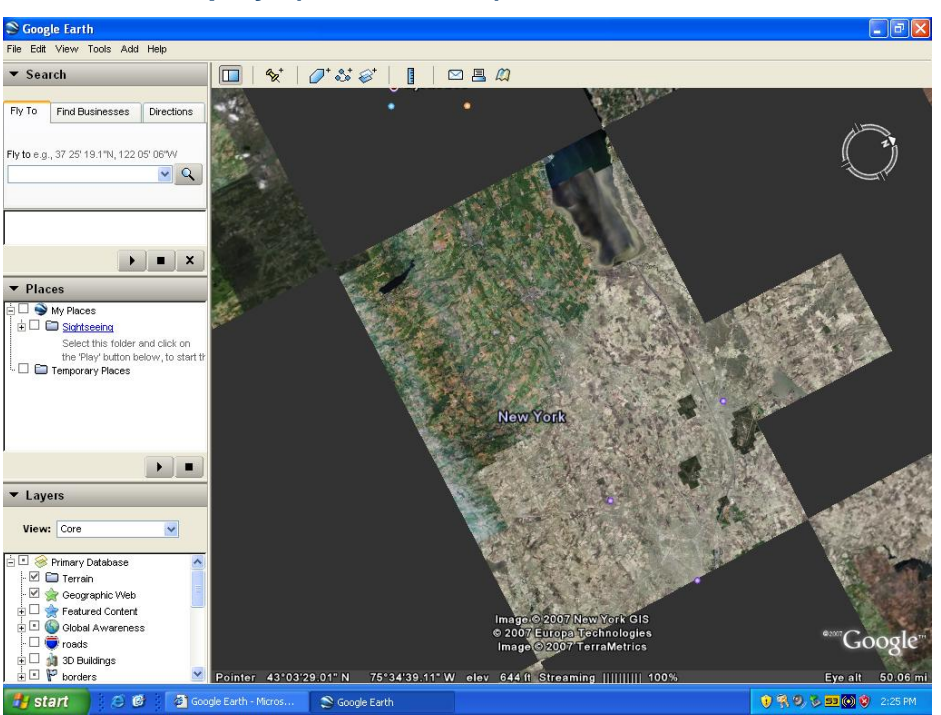

Abnormal display: (black blocks)

A: Please update the VGA driver to v22.00.01e for fixing this problem. Here are download pages of VGA driver.

## P4VM890:

http://www.asrock.com/mb/download.asp?Model=P4VM890&s=478

## P4VM890 R2.0:

http://www.asrock.com/mb/download.asp?Model=P4VM890%20R2.0&s=478

- 2. Q: I am using the ATi Radeon HD 2xxx series PCIE card. Every time I run the 3DMARK or PCMARK, it always freezes during the splash-screen. It does not work at all. How do I fix it?
  - A: This is a compatibility issue of ATi Radeon HD 2xxx PCIE card and 3DMARK/ PCMARK program.

Futuremark provides 2 solutions for this issue as follows.

**Solution 1:** Add the command line –nosysteminfo into the target of 3DMARK/ PCMARK's shortcut.

| 3DMark03 Proj    | 3DMark03 Properties 🛛 😨 🔀                               |  |  |
|------------------|---------------------------------------------------------|--|--|
| General Shortc   | ut Compatibility                                        |  |  |
| 30               | DMark03                                                 |  |  |
| Target type:     | Application                                             |  |  |
| Target location: | 3DMark03                                                |  |  |
| Target:          | remark\3DMark03\3DMark03.exe <sup>r</sup> -nosysteminfc |  |  |
| Start in:        | "C:\Program Files\Futuremark\3DMark03"                  |  |  |
| Shortcut key:    | None                                                    |  |  |
| Run:             | Normal window                                           |  |  |
| Comment:         |                                                         |  |  |
| Find             | Target Change Icon Advanced                             |  |  |
|                  | OK Cancel Apply                                         |  |  |

Solution 2: Rename the "Direcpll.dll" file to something else. (Found in C:\WINDOWS\system32\Futuremark\MSC\Direcpll.dll)

| 🗀 MSC                                                                                                    |                            |             |
|----------------------------------------------------------------------------------------------------|----------------------------|-------------|
| File Edit View Favorites Tool                                                                                                    | ols Help                   |             |
| 🔇 Back 🝷 🔘 - 🏂 🔎                                                                                                    | ) Search 😥 Folders 🛄 -     |             |
| Address 🛅 C:\WINDOWS\system32\                                                                                                    | \Futuremark\MSC            | 💌 🋃 Go      |
| File and Folder Tasks       Image: Complex State         Image: Rename this file         Image: Move this file         Image: Copy this file         Image: Publish this file to the Web         Image: E-mail this file         Image: Delete this file                                                                                                    | Rename the file to somethe | hing else . |
| Other Places       Image: Comparison of the state of the state of the |                            |             |

The link of Futuremark FAQ: http://service.futuremark.com/support/search.jsp?categoryid=14&search=1

## 3. Q: I am using a 4/ 6/ 7.1 channels speaker on AM2NF3-VSTA. Why do only 2 channels work under Windows Vista?

A: 1. Please install Vista audio driver. The driver is available from ASRock Web Site. http://www.asrock.com/mb/download.asp?Model=AM2NF3-VSTA&s=

2. To have the 4/6/8 channels speaker work normally, it needs to do some settings in Windows Vista. Please refer to following steps.

1. Please double click the "CM6501 Sound Configuration" icon at the Taskbar.

| TSD                                                                                                    |                     |
|----------------------------------------------------------------------------------------------------|---------------------|
| T50         Computer         System Input         System Input         2 CH         DSP Mode         DSP Mode         DSP Effect         Dsp Effect         Dutput Mode         Output Mode         Dutput Device         Dispeakers         Other         Dispeakers | 2 1 2<br>3 3<br>5 4 |
|                                                                                                    | 1-29 AM             |

2. Set the System Input as "2 CH".

| CM6501 Sound Configuration       |                               |
|----------------------------------|-------------------------------|
| Main Setting Effect Information  |                               |
| System Input                     |                               |
| 2 (1)                            | File Turne MR2 CD VCD WAY WMA |
| 2 CH                             |                               |
| Dt 4 CH                          | 오                             |
| 6 CH<br>8 CH                     | DSP Effect                    |
|                                  |                               |
|                                  |                               |
| 7.1<br>Virtual<br>SPEAKERSHISTER |                               |
|                                  |                               |
|                                  |                               |
|                                  |                               |
| Output Mode                      | 3                             |
|                                  | ž                             |
| Analog Output                    | Output Device                 |
| 2 Speakers                       |                               |
|                                  |                               |
|                                  |                               |
|                                  |                               |
|                                  |                               |
|                                  |                               |
|                                  | ок                            |

3. Set the Analog Output as corresponding channels that you have.

| CM6501 Sound Configuration      |                              |
|---------------------------------|------------------------------|
| Main Setting Effect Information |                              |
| System Input                    |                              |
| 2 CH · ?                        | File Type MP3,CD,VCD,Wav,WMA |
| DSP Mode                        | Ŷ                            |
|                                 | DSP Effect                   |
|                                 |                              |
| 7.1                             |                              |
| SPEAKERSMIFTER                  |                              |
|                                 |                              |
|                                 |                              |
| Output Mode                     | 5                            |
| Analog Output                   | Output Device                |
| 2 Speakers                      |                              |
| Headphone                       |                              |
| 4 Speakers                      |                              |
| 6 Speakers 7.1 Speakers         |                              |
|                                 |                              |
|                                 | ок                           |
|                                 |                              |

4. Click ok.